# ORA Partners Portal (ORAPP) Firm Inventory Reconciliation Overview Knowledge Article (KA)

# Audience

This article is intended for regulatory partners with access to the Office of Regulatory Affairs (ORA) Partners Portal (ORAPP) who manage firm inventory data for firms within their state.

## Summary

The ORAPP Firm Inventory Reconciliation (IR) capability allows regulatory partners to perform firm inventory data submissions, to verify the firm inventory data for their state in FDA's database. Regulatory partners can use the **Firm Inventory Reconciliation Template** to submit firm inventory data for up to **5,000 firms per submission** to determine if the firm inventory data in FDA's database matches the state's records or requires reconciliation.

# Firm Inventory Reconciliation (IR) Overview

During a Firm IR submission, ORAPP will attempt to match firm inventory data on the Firm Inventory Reconciliation Template with the data in FDA's database. Matching will be attempted using the following criteria or criteria combinations:

- FDA Establishment Identifier (FEI) (if provided)
- Firm Legal Name and physical address
- Doing Business As (DBA) (if provided) and physical address
- DUNS Number (if provided) and physical address

After the submission is processed, the Firm Inventory Reconciliation Template will display a **Match Status** and **FDA Firm Data Results / Error Explanation** for each record. This should be used to determine if reconciliation is needed. The following table displays the match statuses that can be returned for a firm inventory reconciliation submission.

| Firm Inventory Reconciliation Match Statuses |                                                 |                                    |  |  |  |  |  |
|----------------------------------------------|-------------------------------------------------|------------------------------------|--|--|--|--|--|
| Match Status                                 | Description                                     | Follow-up Action                   |  |  |  |  |  |
| Match                                        | A single firm matched the firm inventory record | None Required                      |  |  |  |  |  |
| Match on                                     | The DBA name matched FDA's firm inventory       | Submit the correct Firm Legal      |  |  |  |  |  |
| DBA                                          | record                                          | Name to state liaison if needed    |  |  |  |  |  |
| No Match                                     | No firms in the FDA database matched the        | Submit missing firm inventory      |  |  |  |  |  |
|                                              | submitted data                                  | data to state liaison              |  |  |  |  |  |
| Multiple                                     | There are multiple matches in the FDA           | Review the FDA Firm Data           |  |  |  |  |  |
| Matches                                      | database                                        | Results/Error Explanation and      |  |  |  |  |  |
|                                              |                                                 | submit correct firm inventory data |  |  |  |  |  |
|                                              |                                                 | to state liaison to have the       |  |  |  |  |  |
|                                              |                                                 | multiple firm inventory records    |  |  |  |  |  |
|                                              |                                                 | merged                             |  |  |  |  |  |
| Review                                       | The firm inventory record data needs to be      | Review the FDA Firm Data           |  |  |  |  |  |
|                                              | reviewed for errors                             | Results/Error Explanation and      |  |  |  |  |  |
|                                              |                                                 | address the error explanation      |  |  |  |  |  |
|                                              |                                                 | listed for that firm inventory     |  |  |  |  |  |
|                                              |                                                 | record                             |  |  |  |  |  |
|                                              |                                                 |                                    |  |  |  |  |  |
|                                              |                                                 | For example, if the error          |  |  |  |  |  |
|                                              |                                                 | explanation states, "Returned      |  |  |  |  |  |

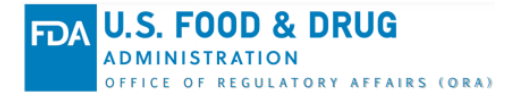

|          |                                               | address is out of state", confirm  |
|----------|-----------------------------------------------|------------------------------------|
|          |                                               | that the address entered in the    |
|          |                                               | submission file is correct and     |
|          |                                               | within your assigned state before  |
|          |                                               | performing a resubmission          |
| Rejected | There are errors with the firm inventory data | Review the FDA Firm Data           |
|          | entered in the template that prevent          | Results/Error Explanation,         |
|          | processing.                                   | correct the error(s) and perform a |
|          |                                               | resubmission                       |

Reconciliation is needed for **No Match** and **Review** statuses. To reconcile the inconsistencies between FDA's database and the state records, the regulatory partner must send the correct firm inventory data to their state liaison to be updated in FDA's database.

## Access Firm Inventory Reconciliation Capability and Template

To access the **ORAPP Firm IR** capability and template:

- 1. Navigate to <u>ORAPP</u> in the web browser and log in using your FDA provided credentials.
- 2. Hover over Firms on the menu bar and select Inventory Reconciliation on the submenu.

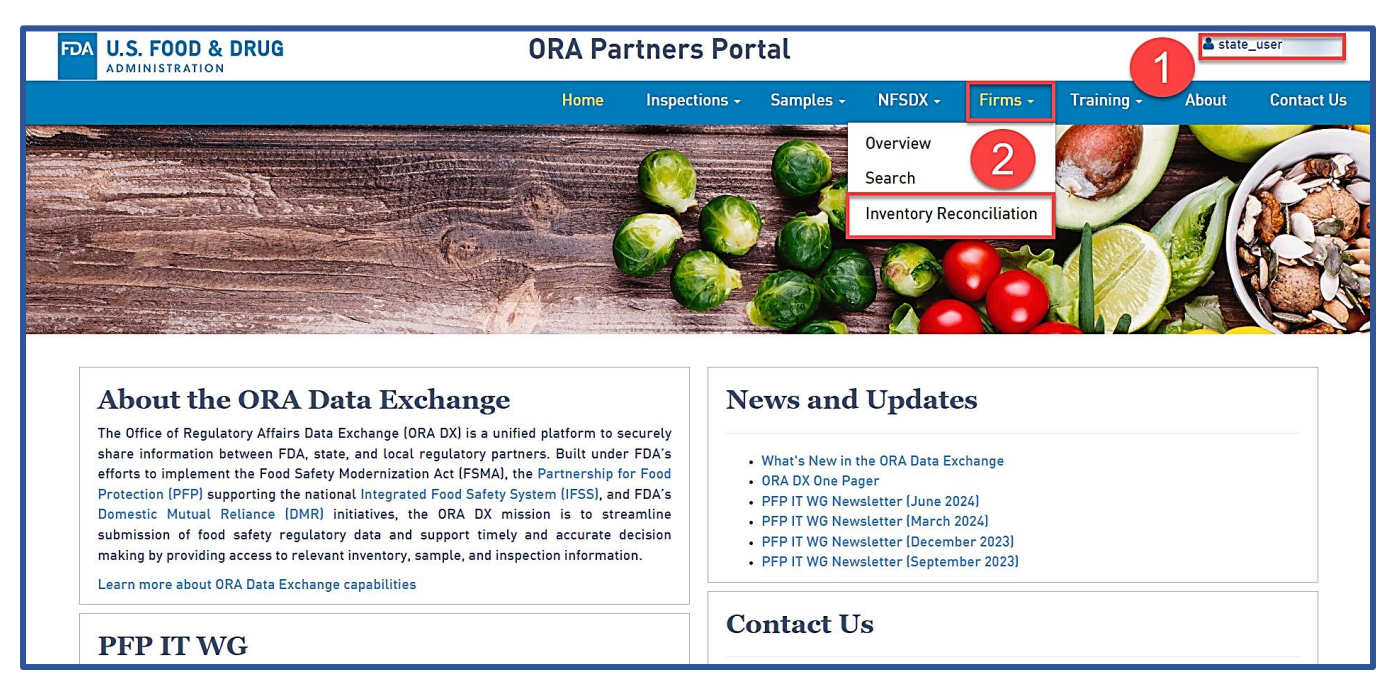

- 3. The Firm Inventory Reconciliation contains:
  - a. Link to Download the Firm Inventory Reconciliation Template.
  - b. Option to select and submit firm inventory data.
  - c. File submission status information.

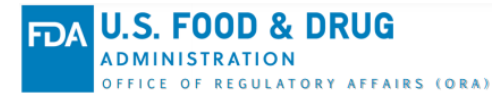

| Firm Inventory Reconciliation                                                                                                    |                                                                                                    |                         |                     |                                                                                                    |  |  |  |  |
|----------------------------------------------------------------------------------------------------|----------------------------------------------------------------------------------------------------|-------------------------|---------------------|----------------------------------------------------------------------------------------------------|--|--|--|--|
| Submit Firm Inventory Reconciliation data using the FDA Firm Inventor Beconciliation Template that is available to download below. |                                                                                                    |                         |                     |                                                                                                    |  |  |  |  |
| Download Firm Inventory Reconciliation Template v2.0                                                                               |                                                                                                    |                         |                     |                                                                                                    |  |  |  |  |
| To submit Firm Inventory Reconciliation data for processing, the Excernte must NOT:                                                |                                                                                                    |                         |                     |                                                                                                    |  |  |  |  |
| Contain more than 5000 records     Reuse a                                                                                         | previously submitted f                                                                                                    | lename                  |                     |                                                                                                    |  |  |  |  |
| Be password-protected     Use a fi                                                                                                 | lename longer than 75 o                                                                                                    | haracters or containin: | g * " : ?   / \ < > | •                                                                                                    |  |  |  |  |
| Click the Refresh icon to view the latest processing inform                                                                        | nation for the submitted                                                                                                    | files.                  |                     |                                                                                                    |  |  |  |  |
| Processed files can be down clicking the Downlo                                                                                    | Processed files can be down b clicking the Download icon. The processed files will be available for download for 2 years from the Submission Date. |                         |                     |                                                                                                    |  |  |  |  |
| Select File Choose File No file chosen X Submit                                                                                    |                                                                                                    |                         |                     | C <sup>t</sup> Refresh                                                                                                    |  |  |  |  |
|                                                                                                    | Mi                                                                                                    | nnesota Department of A | griculture - Foo    | d Division                                                                                                    |  |  |  |  |
| Filename                                                                                                    | Submission Date                                                                                                    | Submitted By            | Status              | Status Summary                                                                                                    |  |  |  |  |
| IR_T003_MD_V1.xlsx                                                                                                    | 7/31/2023                                                                                                    | Dennis Shats            | Success             | The processed file resulted in 2 firm record match(es) on state firm name or DBA and 0 firm record(s) for review.<br>0 firm record(s) contained data errors that require the record(s) to be corrected and resubmitted. Download and<br>open the file and view the last two columns for the Match Status and the FDA Firm Data Results/Error<br>Explanation for each firm. |  |  |  |  |
| IR_T002_MD_V1.xlsx                                                                                                    | 7/31/2023                                                                                                    | C                       | Success             | The processed file resulted in 2 firm record match(es) on state firm name or DBA and 0 firm record(s) for review.<br>0 firm record(s) contained data errors that require the record(s) to be corrected and resubmitted. Download and<br>open the file and view the last two columns for the Match Status and the FDA Firm Data Results/Error<br>Explanation for each firm. |  |  |  |  |
| IR Excel Template_07262023-1 xlsx                                                                                                  | 7/26/2023                                                                                                    | Prasanthi Velaga        | A Review            | The processed file resulted in 4 firm record match(es) on state firm name or DBA and 0 firm record(s) for review.<br>2 firm record(s) contained data errors that require the record(s) to be corrected and resubmitted. Download and<br>open the file and view the last two columns for the Match Status and the FDA Firm Data Results/Error<br>Explanation for each firm. |  |  |  |  |

- 4. To download the template, select the **Download Firm Inventory Reconciliation Template** link at the top of the page.
- 5. The template will appear in the Downloads folder within the web browser. **Open** the downloaded template. **Note:** The location of the Downloads folder will vary based on the web browser used

| ← → C 🕏 orapartners.preprod.fda.gov/webcenter/portal/ORAPARTNERS/pages_firms/inventoryreconciliation                                                                                                    |                     |                 |                |                     |                                                                                                    |                                                                 |                                                                                         | )                                                             |                                                          |         |
|----------------------------------------------------------------------------------------------------|---------------------|-----------------|----------------|---------------------|----------------------------------------------------------------------------------------------------|-----------------------------------------------------------------|-----------------------------------------------------------------------------------------|---------------------------------------------------------------|----------------------------------------------------------|---------|
| FDA U.S. FOOD & DRUG                                                                                                    | ORA Partners Portal |                 |                |                     |                                                                                                    |                                                                 |                                                                                         | IR Excel Template_v2.0 (3).xisx Per<br>208 K8 • Done          |                                                          |         |
|                                                                                                    |                     | Н               | ome Inspection | ns <del>-</del> Sam | ples - NFSDX -                                                                                                    | Firms -                                                         | Training +                                                                              | About                                                         | Contact U                                                | 5       |
| Firm Inventory Reconciliation Submit Firm Inventory Reconciliation data using the FDA Firm Inventor Reconciliation Template that is available to download below.  Download Firm Inventory Reconciliation data for processing, the Excel file must NOT:  Contain more than 5000 records Reuse a previously submitted filename  Reuse a previously submitted filename  Be password-protected See a filename longer than 75 characters or containing *" : ? / \< >  Click the Refresh icon to view the latest processing information for the submitted files. Processed files can be downloaded by clicking the Download icon. The processed files will be available for download for 2 years from the Submission Date. |                     |                 |                |                     |                                                                                                    |                                                                 |                                                                                         |                                                               |                                                          |         |
| Minnesota Department of Agriculture - Food Division                                                                                                    |                     |                 |                |                     |                                                                                                    |                                                                 |                                                                                         |                                                               |                                                          |         |
| Filename                                                                                                    |                     | Submission Date | Submitted By   | Status              | Status Summary                                                                                                    |                                                                 |                                                                                         |                                                               |                                                          |         |
| IR_T003_MD_V1.xlsx                                                                                                    | Ť                   | 7/31/2023       | Dennis Shats   | Success             | The processed file resulted i<br>0 firm record(s) contained da<br>open the file and view the la<br>Explanation for each firm. | n 2 firm record ma<br>ta errors that requ<br>at two columns for | tch(es) on state firm nam-<br>ire the record(s) to be con<br>the Match Status and the   | e or DBA and 0 firm<br>rrected and resubm<br>FDA Firm Data Re | record(s) for revie<br>itted. Download an<br>sults/Error | w.<br>d |
| IR_T002_MD_V1.xlsx                                                                                                    | Ŧ                   | 7/31/2023       | Dennis Shats   | Success             | The processed file resulted i<br>0 firm record(s) contained da<br>open the file and view the la<br>Explanation for each firm. | n 2 firm record ma<br>ta errors that req<br>at two columns for  | atch(es) on state firm nam-<br>uire the record(s) to be con<br>the Match Status and the | e or DBA and 0 firm<br>rrected and resubm<br>FDA Firm Data Re | record(s) for revie<br>itted. Download an<br>sults/Error | w.<br>d |

#### Firm Inventory Reconciliation Template Overview

The Firm Inventory Reconciliation Template consists of six worksheets:

- **Disclaimer** FDA disclosure about authorized usage of the template.
- **Instructions** Instructions on how to use the template to perform a firm inventory reconciliation submission.
- Data Requirements A list of all data elements within the template with guidance on proper formatting.
- Inventory Reconciliation Data <u>Data entry worksheet</u> used by the regulatory partner to enter firm inventory data.

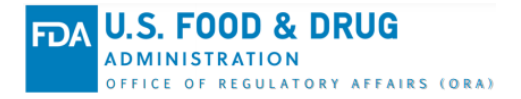

- **Example** Sample firm inventory data that can be used as a reference when populating the template.
- Data Values A list of all dropdown menus in the template and the menu options.

|                   |                               |                                       |                             | FirmDetails                 |                         |                          |                        |                               |                           | Results Info                                 |                                                                                                    |                                                                                                    |
|-------------------|-------------------------------|---------------------------------------|-----------------------------|-----------------------------|-------------------------|--------------------------|------------------------|-------------------------------|---------------------------|----------------------------------------------|----------------------------------------------------------------------------------------------------|----------------------------------------------------------------------------------------------------|
| FEI<br>(Optional) | Firm Legal Name<br>(Required) | Doing Business As (DBA)<br>(Optional) | Address Line1<br>(Required) | Address Line2<br>(Optional) | City Name<br>(Required) | State Code<br>(Required) | Zip Code<br>(Required) | Country<br>Code<br>(Required) | DUNS Number<br>(Optional) | State Identification<br>Number<br>(Optional) | Match Status<br>[LEAVE BLANK. FIELDS WILL BE<br>AUTO-POPULATED DURING<br>PROCESSING, AFTER PROCESSING,<br>DO NOT CLEAR OR ALTER FIELD<br>CONTENTSI | FDA Firm Data Results / Error Explanation<br>[LEAVE BLANK. FIELDS WILL BE. AUTO-POPULATED<br>DURING PROCESSING. AFTER PROCESSING, DO NOT<br>CLEAR OR ALTER FIELD CONTENTS] |
| 3006312713        | JJ Road Feeder, LLC           |                                       | 1432 Nw 82nd Ave            |                             | Miami                   | FL                       | 32401                  | US                            |                           | STID984563450345                             |                                                                                                    |                                                                                                    |
|                   | El Reglano Seafood, Corp      |                                       | 911 Nw 7th Street Rd        |                             | Miami                   | FL                       | 33101                  | US                            |                           | 46456456456                                  |                                                                                                    |                                                                                                    |
|                   |                               |                                       |                             |                             |                         |                          |                        |                               |                           |                                              |                                                                                                    |                                                                                                    |
|                   |                               |                                       |                             |                             |                         |                          |                        |                               |                           |                                              |                                                                                                    |                                                                                                    |
|                   |                               |                                       |                             |                             |                         |                          |                        |                               |                           |                                              |                                                                                                    |                                                                                                    |
|                   |                               |                                       |                             |                             |                         |                          |                        |                               |                           |                                              |                                                                                                    |                                                                                                    |
|                   |                               |                                       |                             |                             |                         |                          |                        |                               |                           |                                              |                                                                                                    |                                                                                                    |
|                   |                               |                                       |                             |                             |                         |                          |                        |                               |                           |                                              |                                                                                                    |                                                                                                    |
|                   |                               |                                       |                             |                             |                         |                          |                        |                               |                           |                                              |                                                                                                    |                                                                                                    |
|                   |                               |                                       |                             |                             |                         |                          |                        |                               |                           |                                              |                                                                                                    |                                                                                                    |
|                   |                               | Zoom in                               | to coo Inv                  | ntony Do                    | conciliat               | ion                      | Data                   | work                          | choo                      | t dotaile                                    |                                                                                                    |                                                                                                    |
|                   |                               | 20011111                              |                             |                             | concinat                |                          | Dala                   | WUIP                          | SIICC                     | i u <del>c</del> ialis                       | ».                                                                                                    |                                                                                                    |
|                   |                               |                                       |                             |                             |                         |                          |                        |                               |                           |                                              |                                                                                                    |                                                                                                    |
|                   |                               |                                       |                             |                             |                         |                          |                        |                               |                           |                                              |                                                                                                    |                                                                                                    |
|                   |                               |                                       |                             |                             |                         |                          |                        |                               |                           |                                              |                                                                                                    |                                                                                                    |
|                   |                               |                                       |                             |                             |                         |                          |                        |                               |                           |                                              |                                                                                                    |                                                                                                    |
|                   |                               |                                       |                             |                             |                         |                          |                        |                               |                           |                                              |                                                                                                    |                                                                                                    |
|                   |                               |                                       |                             |                             |                         |                          |                        |                               |                           |                                              |                                                                                                    |                                                                                                    |
|                   |                               |                                       |                             |                             |                         |                          |                        |                               |                           |                                              |                                                                                                    |                                                                                                    |
|                   |                               |                                       |                             |                             |                         |                          |                        |                               |                           |                                              |                                                                                                    |                                                                                                    |
|                   |                               |                                       |                             |                             |                         |                          |                        |                               |                           |                                              |                                                                                                    |                                                                                                    |
|                   |                               |                                       |                             |                             |                         |                          |                        |                               |                           |                                              |                                                                                                    |                                                                                                    |
| < >               | Disclaimer Ins                | tructions Data Re                     | equirements Inventor        | y Reconciliation Data       | Example D               | ataValue                 | s +                    |                               | :                         | •                                            |                                                                                                    |                                                                                                    |

Firm inventory data is entered on the Inventory Reconciliation Data worksheet which contains two sections: Firm Details and Results Info. Regulatory partners should only enter data in columns within the Firm Details section. The Results Info section should never be modified as it is used by ORAPP to autogenerate the Match Status and FDA firm Data Results/Error Explanation post-submission. The following table contains a list of the data elements on the Inventory Reconciliation Data Worksheet of the template and their descriptions.

| Inventory Reconciliation Data Worksheet Data Elements |                                      |                                                                                                    |  |  |  |  |  |  |
|-------------------------------------------------------|--------------------------------------|----------------------------------------------------------------------------------------------------|--|--|--|--|--|--|
| Data Element Name                                     | Required or Optional?                | Description                                                                                                |  |  |  |  |  |  |
| FEI Number                                            | Optional                             | Unique number assigned to a firm by the FDA which is involved in an FDA regulated activity with the agency |  |  |  |  |  |  |
| Legal Name                                            | Required                             | Firm name used on legal documents such as the incorporation charters and tax filings                       |  |  |  |  |  |  |
| DBA                                                   | Optional                             | Doing Business As (DBA) name for the firm                                                                  |  |  |  |  |  |  |
| Address                                               | Required                             | Physical address of the firm                                                                               |  |  |  |  |  |  |
| Street – Line 1                                       | Required                             | Physical street address of the firm                                                                        |  |  |  |  |  |  |
| Street – Line 2                                       | Optional                             | Suite number, room number, office number, etc. ( <i>if applicable</i> )                                    |  |  |  |  |  |  |
| City                                                  | Required                             | City for the firm's physical address                                                                       |  |  |  |  |  |  |
| State                                                 | Required                             | State for the firm's physical address                                                                      |  |  |  |  |  |  |
| Zip Code                                              | Required                             | Zip code for the firm's physical address                                                                   |  |  |  |  |  |  |
| Country                                               | Required                             | International Organization for<br>Standardization (ISO) Country                                            |  |  |  |  |  |  |
| DUNS number                                           | Optional                             | Nine-digit identifier number assigned to<br>businesses by Dun & Bradstreet                                 |  |  |  |  |  |  |
| State Identification<br>Number                        | Optional                             | State Identification Number – assigned by state agency                                                     |  |  |  |  |  |  |
| Matching Status                                       | System Generated Post-<br>Submission | Match status returned for firm inventory data submission                                                   |  |  |  |  |  |  |
| FDA Firm Data Results/Error<br>Explanation            | System Generated Post-<br>Submission | Firm inventory data returned from FDA database or error explanation (based on match status)                |  |  |  |  |  |  |

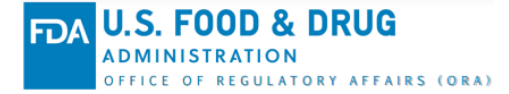

#### **Firm Inventory Reconciliation Submission**

To learn how to perform a <u>Firm IR submission, reference the ORAPP Inventory Reconciliation</u> <u>Submission Knowledge Article</u> or the <u>Firm Inventory Reconciliation e-Learning courses</u> available within the ORAPP Training tab.

#### **Contact Us**

For assistance with ORAPP or ORA DX, contact the ORA DX Team via the ORAPP Contact Us page.